# **Rosemount<sup>™</sup> 370XA Enclosure**

### Natural Gas Chromatograph

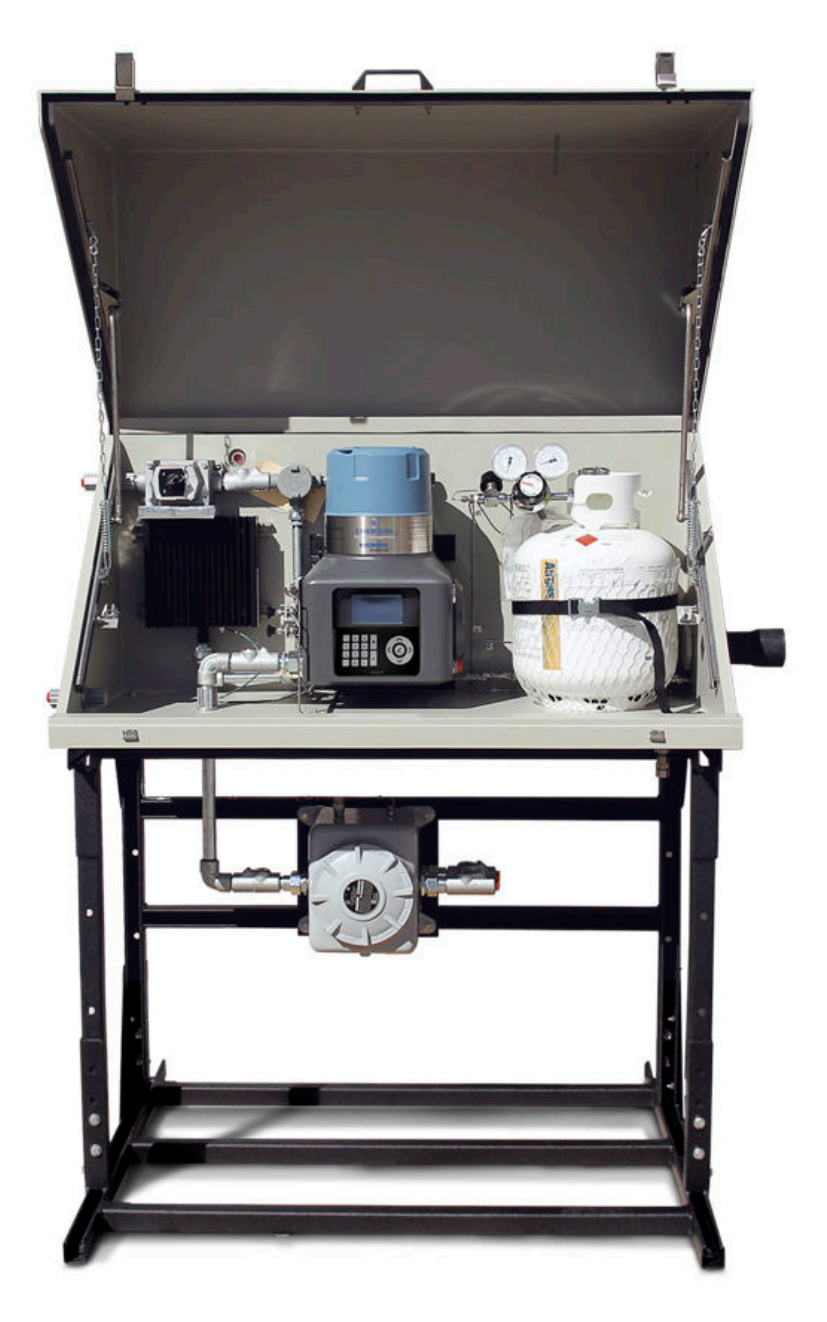

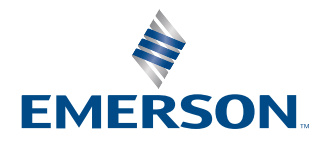

ROSEMOUNT

#### Safety messages

Observe all environmental and personal safety messages described in this document, warning labels on the analyzer, and your company's operational safety requirements.

#### Rosemount 370XA Gas Chromatograph safety warnings

Observe these safety messages for the Rosemount 370XA Gas Chromatograph.

#### WARNING

#### **EXPLOSION HAZARD**

Failure to de-energize the analyzer may cause serious injury or death to personnel.

Do not open when energized or when an explosive atmosphere may be present. Keep cover tight while circuits are live.

#### **A**WARNING

#### **EXPLOSION/FIRE HAZARD**

Failure to observe this warning may cause serious injury or death to personnel.

Do not open when an explosive atmosphere may be present.

Do not open while energized.

Use supply cables or wires suitable for at least 176 °F (80 °C).

#### **A** WARNING

#### **Physical access**

Unauthorized personnel may potentially cause significant damage to and/or misconfiguration of end users' equipment. This could be intentional or unintentional and needs to be protected against.

Physical security is an important part of any security program and fundamental to protecting your system. Restrict physical access by unauthorized personnel to protect end users' assets. This is true for all systems used within the facility.

### Contents

| Chapter 1  | Specifications                                                | 5  |
|------------|---------------------------------------------------------------|----|
| Chapter 2  | Rosemount 370XA enclosure layout                              | 7  |
| Chapter 3  | Mounting the enclosure                                        | 11 |
| Chapter 4  | Electrical connections                                        | 13 |
| Chapter 5  | Signal/power wiring to the junction box                       | 17 |
| Chapter 6  | Power the heater                                              | 19 |
| Chapter 7  | Tubing connections - internal                                 | 21 |
| Chapter 8  | Tubing connections - external                                 | 23 |
| Chapter 9  | Start up the Rosemount 370XA gas chromatograph                | 25 |
| Chapter 10 | Configure and calibrate the Rosemount 370XA gas chromatograph | 29 |

### 1 Specifications

#### **Minimum requirements**

These are the minimum requirements for a typical installation. Please reference the Rosemount 370XA Reference Manual for more details or call the factory for additional support.

- 24 Vdc (21 Vdc to 30 Vdc)
- 55 Watts startup, < 25 Watts steady state

#### **Environmental temperature**

• -4 to 140 °F (-20 °C to 60 °C)

#### Heater standard power

• 120 Vac or 230 Vac, 300 W

#### Junction box protection rating

• NEMA 4X

#### **Carrier gas**

- Must be regulated to 90 psig (6.2 BarG)
- Zero-grade helium

#### **Actuation gas**

- Must be regulated to 90 psig (6.2 BarG)
- Helium
- Nitrogen
- Clean, dry air

## 2 Rosemount 370XA enclosure layout

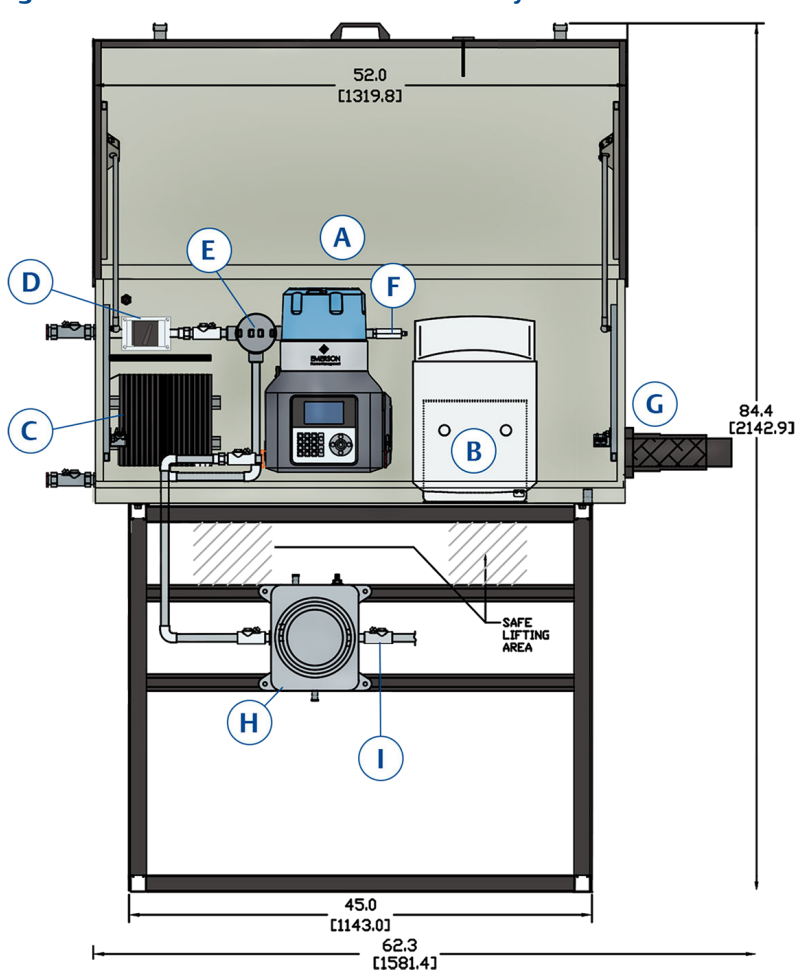

#### Figure 2-1: Rosemount 370XA Enclosure Layout Front

| Callout | Description                                 | Callout   | Description                    |
|---------|---------------------------------------------|-----------|--------------------------------|
| A       | Rosemount 370XA Gas<br>Chromatograph        | F         | Thermostat <sup>(1)</sup>      |
| В       | LP5 calibration gas cylinder <sup>(1)</sup> | G         | Sample boot                    |
| С       | Heater <sup>(1)</sup>                       | Н         | Signal/power junction box      |
| D       | Power switch for heater <sup>(1)</sup>      | I         | ¾-in. Conduit Nipple           |
| E       | Thermostat junction box <sup>(1)</sup>      | Not shown | Single stream sample<br>system |

(1) Indicates optional equipment.

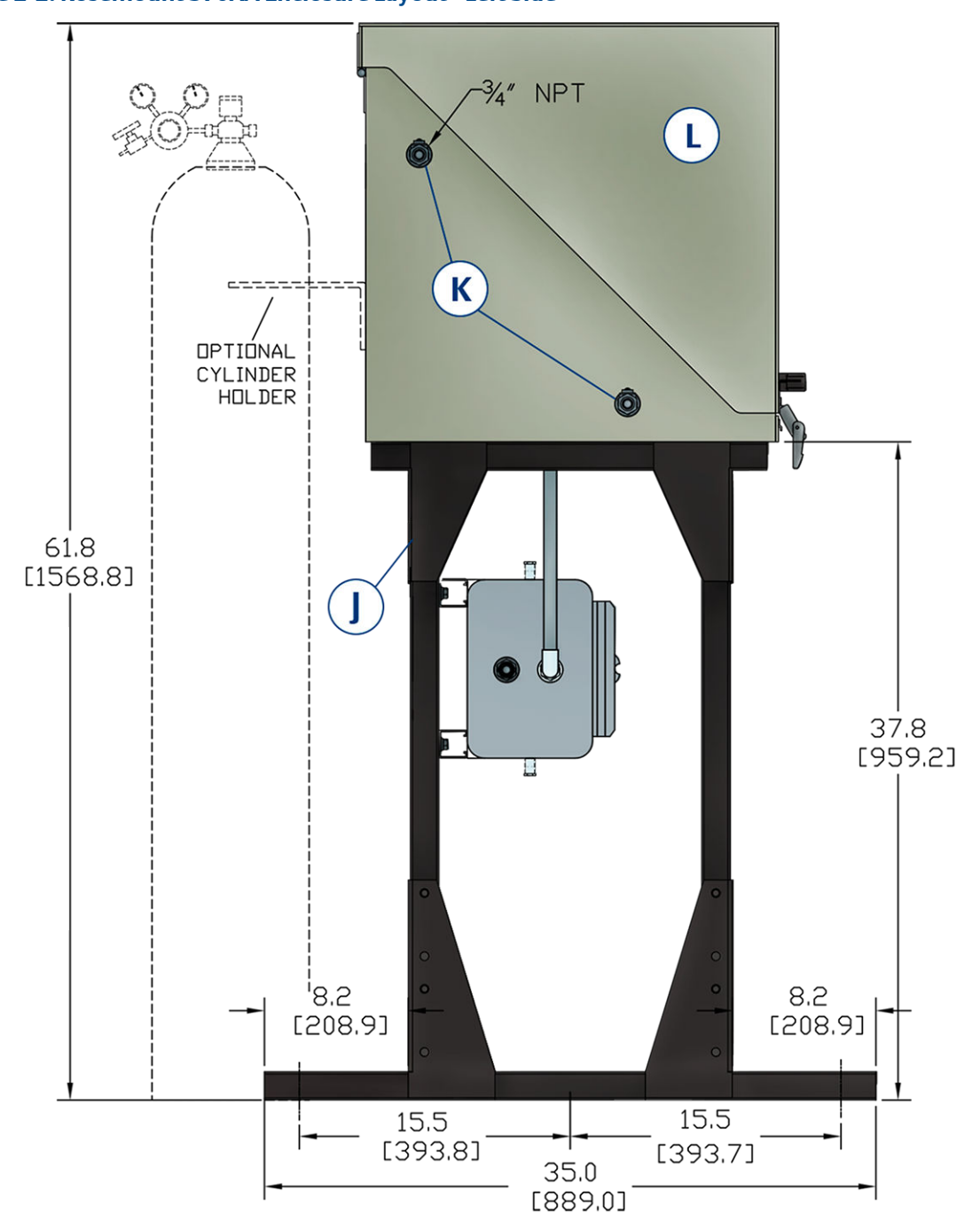

#### Figure 2-2: Rosemount 370XA Enclosure Layout - Left Side

| Callout | Description                                         |
|---------|-----------------------------------------------------|
| J       | Frame                                               |
| К       | ¾-in. national pipe thread (NPT) Myers hub bulkhead |
| L       | Enclosure                                           |

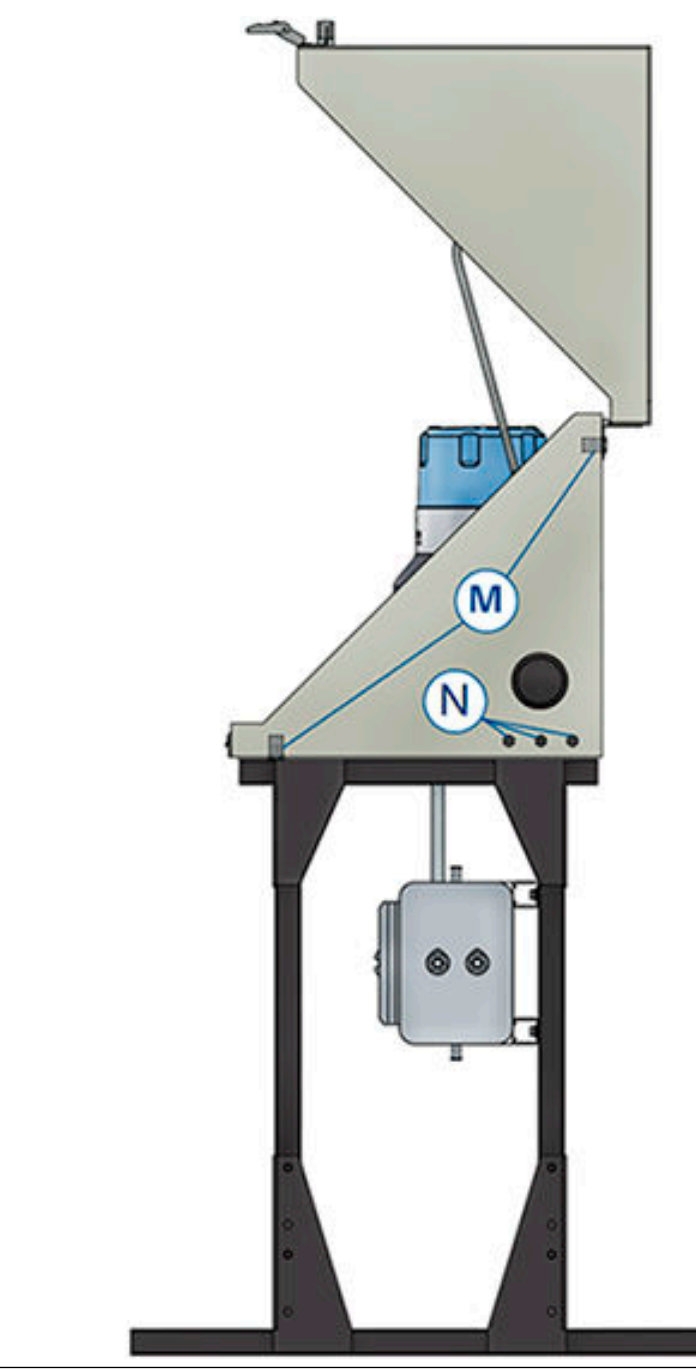

#### Figure 2-3: Rosemount 370XA Enclosure Layout - Right Side

| Callout | Description                       |
|---------|-----------------------------------|
| M       | Drains/vent                       |
| Ν       | 1⁄4-in. stainless steel bulkheads |

## 3 Mounting the enclosure

*Enclosure* refers to the system (Rosemount 370XA Gas Chromatograph, heater, tubing, junction boxes, box and the frame) and protects the system from the environment.

#### Prerequisites

- Required tools
  - Forklift or slings
  - Six ½-in. (12.7 mm) cement anchors.
- You must have a flat stable mounting surface capable of holding 280 lb. (127 kg) plus the weight of any other equipment.

The customer must provide the mounting hardware.

#### Procedure

1. Drill holes in the mounting surface per the foundation layout (see Figure 3-1).

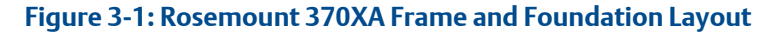

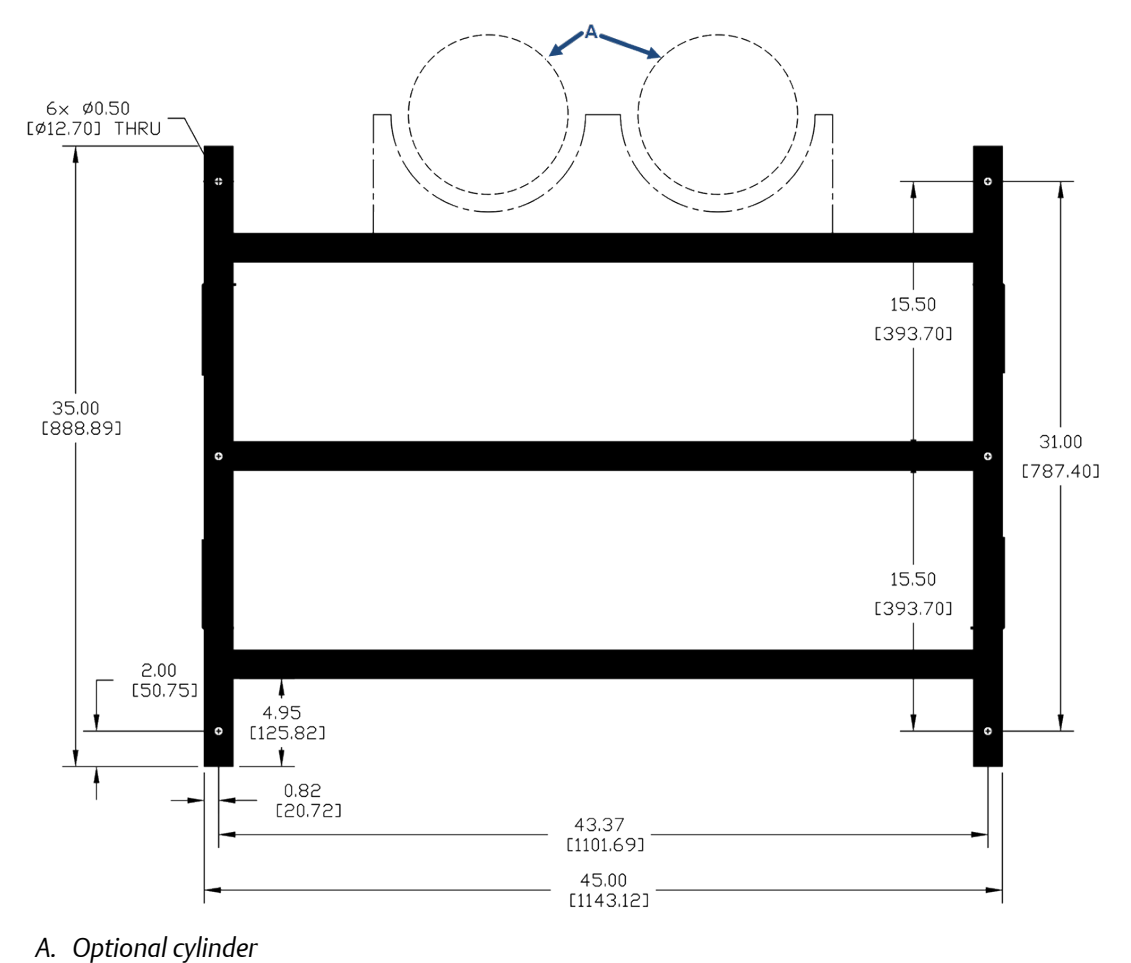

#### Note

Minimum edge distance 18 in. (457.2 mm) (edge of concrete to edge of enclosure of all four sides).

2. Use a forklift or slings to place the enclosure on the mounting surface. See Figure 3-2 for proper positioning of forklift tines or slings.

**A**CAUTION

Lift the enclosure by the metal frame, not the glass fiber reinforced polyester box.

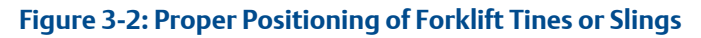

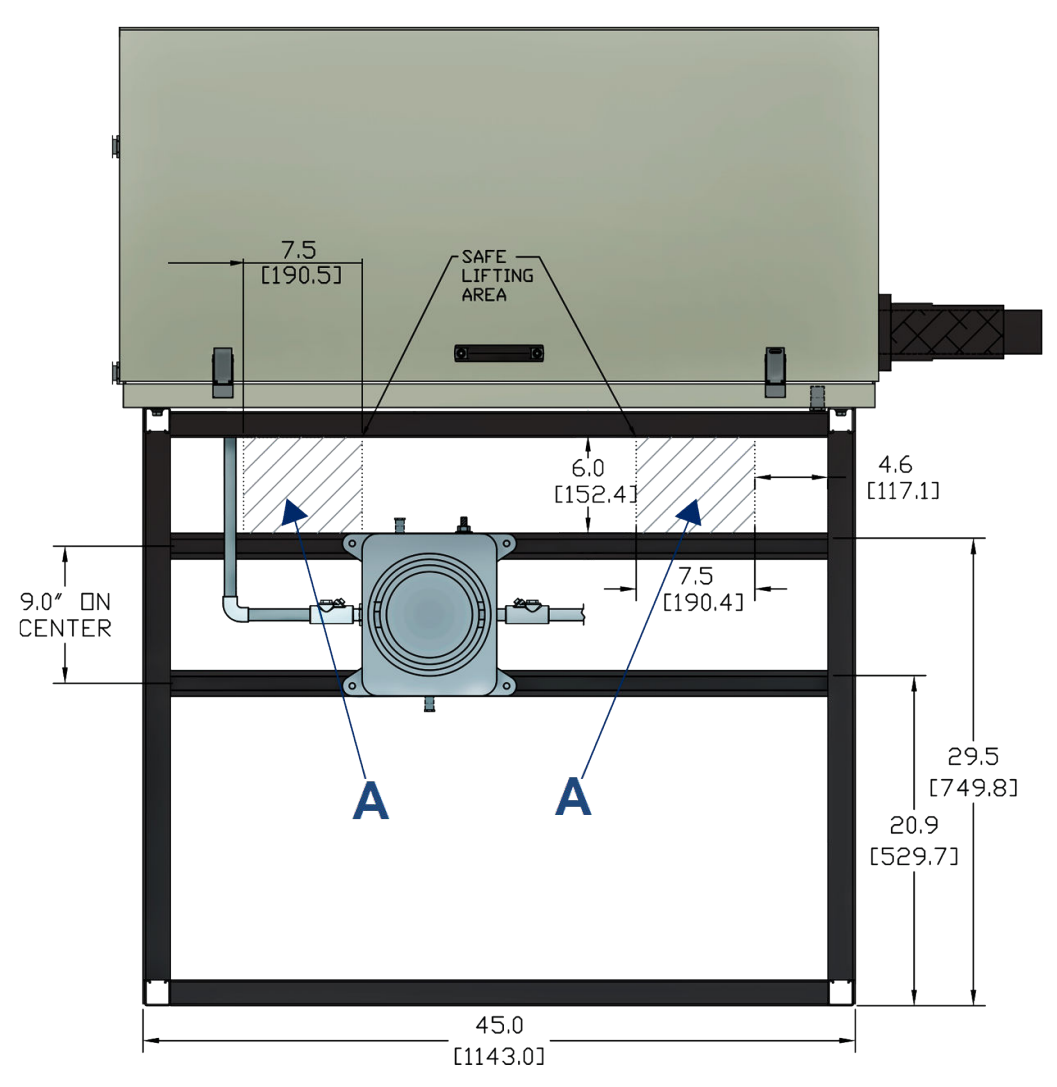

A. To lift, place forks or slings here.

- 3. Ensure that the enclosure's foot plate pre-drilled holes align with holes in the mounting surface.
- 4. Secure the enclosure to the mounting surface with the cement anchors.

### 4 Electrical connections

Use Figure 4-1 and Figure 4-2 to make electrical connections.

#### **DANGER**

#### **ELECTRICAL SHOCK**

Power consumption is 220 volts. Electrical shock may occur if power is not shut off.

Use proper personal protective equipment (PPE) when making electrical connections. Observe all safety signs posted on the equipment and have a certified electrician present.

#### **WARNING**

#### **POWER SHUT OFF**

Failure to connect the unit to the power supply may cause serious injury to personnel.

Power to the unit must be supplied by an approved power-rated circuit breaker.

#### **A** WARNING

#### **CRUSHING HAZARD**

The enclosure lid is heavy. Failure to keep hands and fingers away from the openning may cause injury.

Keep hands away from the enclosure opening when raising or lowering the lid.

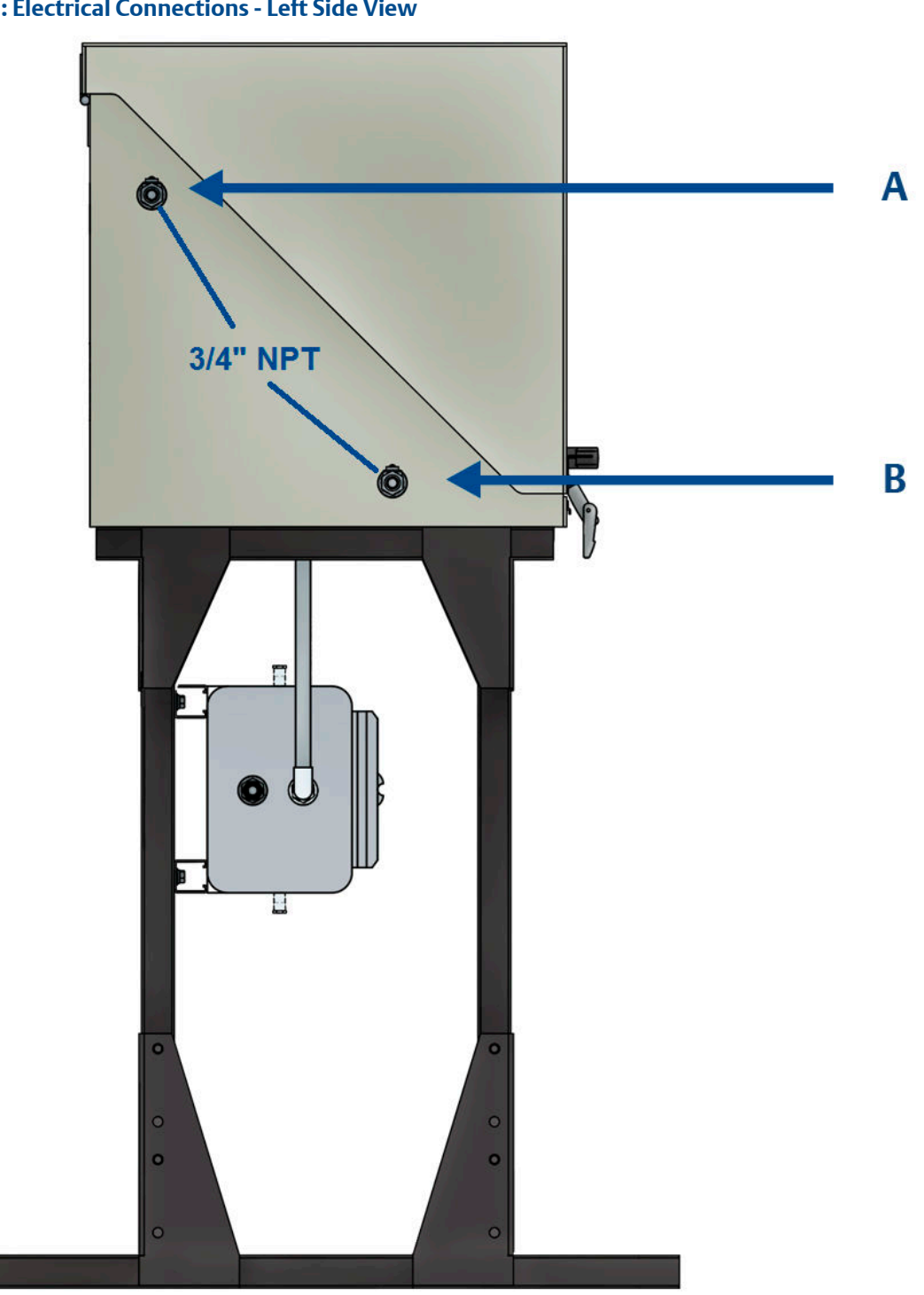

#### Figure 4-1: Electrical Connections - Left Side View

A. AC power entry for heater power

B. Conduit entry provided for heat trace power connections

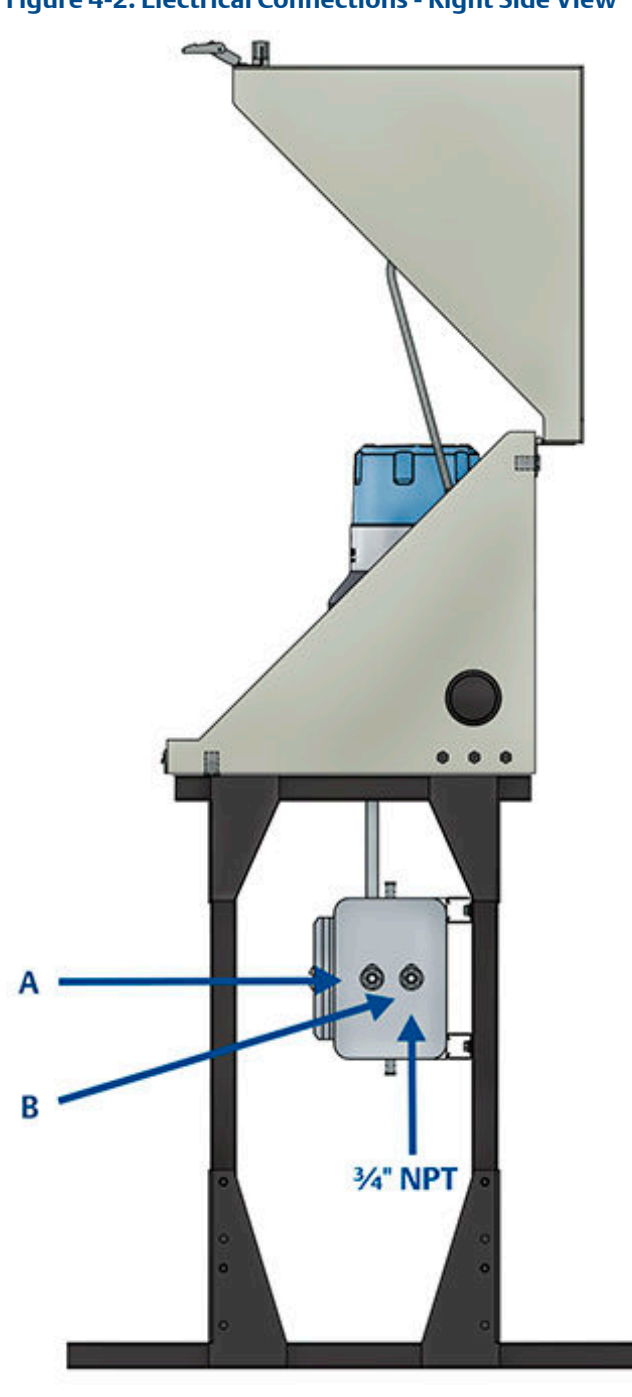

Figure 4-2: Electrical Connections - Right Side View

- A. DC power entry
- B. Signal entry

# 5 Signal/power wiring to the junction box

Customer connections are through the right side of the junction box. To select between RS-232 or RS-485 communication protocols, use the Rosemount 370XA local operator interface or the MON2020 software.

Refer to the Rosemount 370XA Reference Manual (PN 7P00370-H01) for complete details.

DC power and signal connections for the Rosemount 370XA gas chromatograph are made in the junction box mounted under the enclosure housing (see Figure 2-2, Item L).

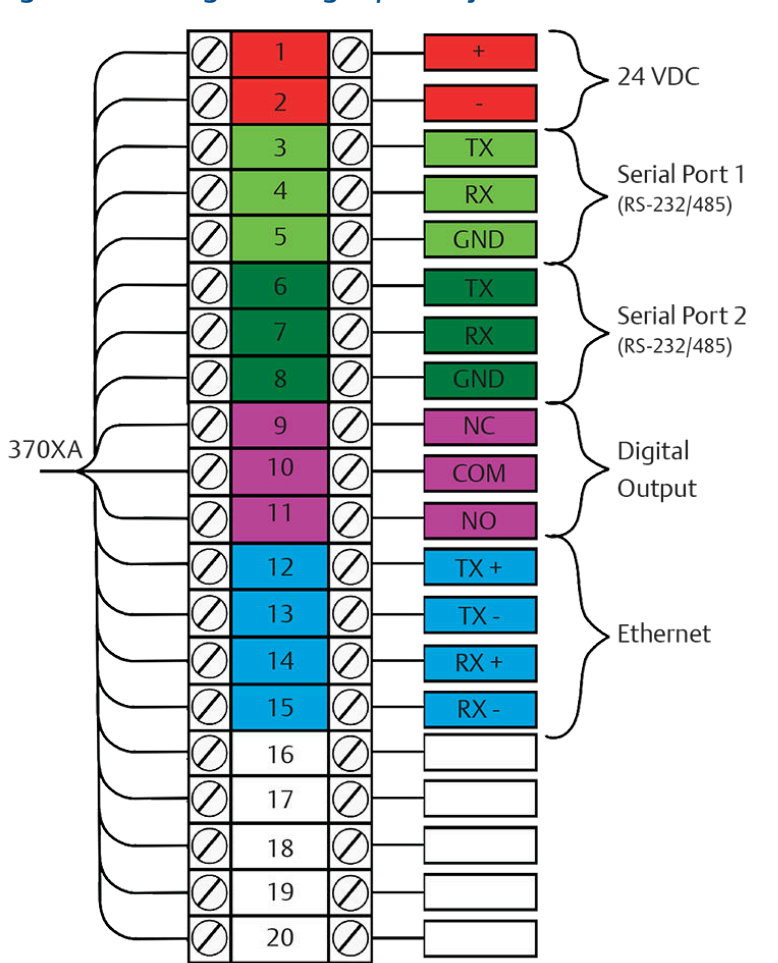

#### Figure 5-1: Wiring to the Signal/Power junction box

#### Note

Wiring to be 18 AWG.

Customer must provide readily accessible main power.

### 6 Power the heater

#### Note

The heater is optional.

Connect the AC power for the heater to the switch located at the top left of the enclosure (see Figure 2-1, Item D). Refer to Figure 6-1 to wire the heater.

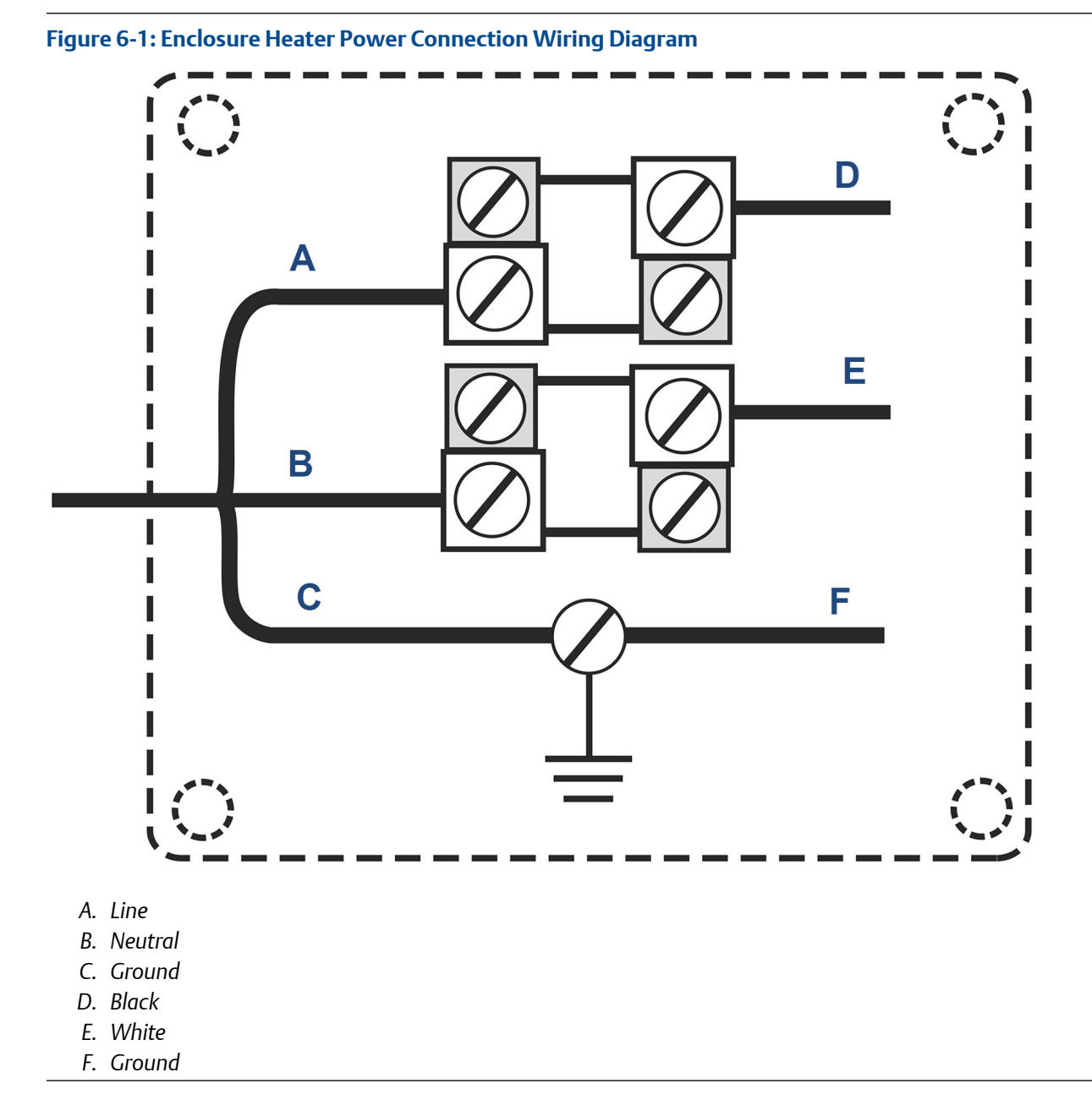

#### Note

The heater may be 120 Vac or 230 Vac (300 Watts) depending on the option purchased. Ensure that the correct voltage is applied.

#### Note

AC power wiring to be 12 AWG.

## 7 Tubing connections - internal

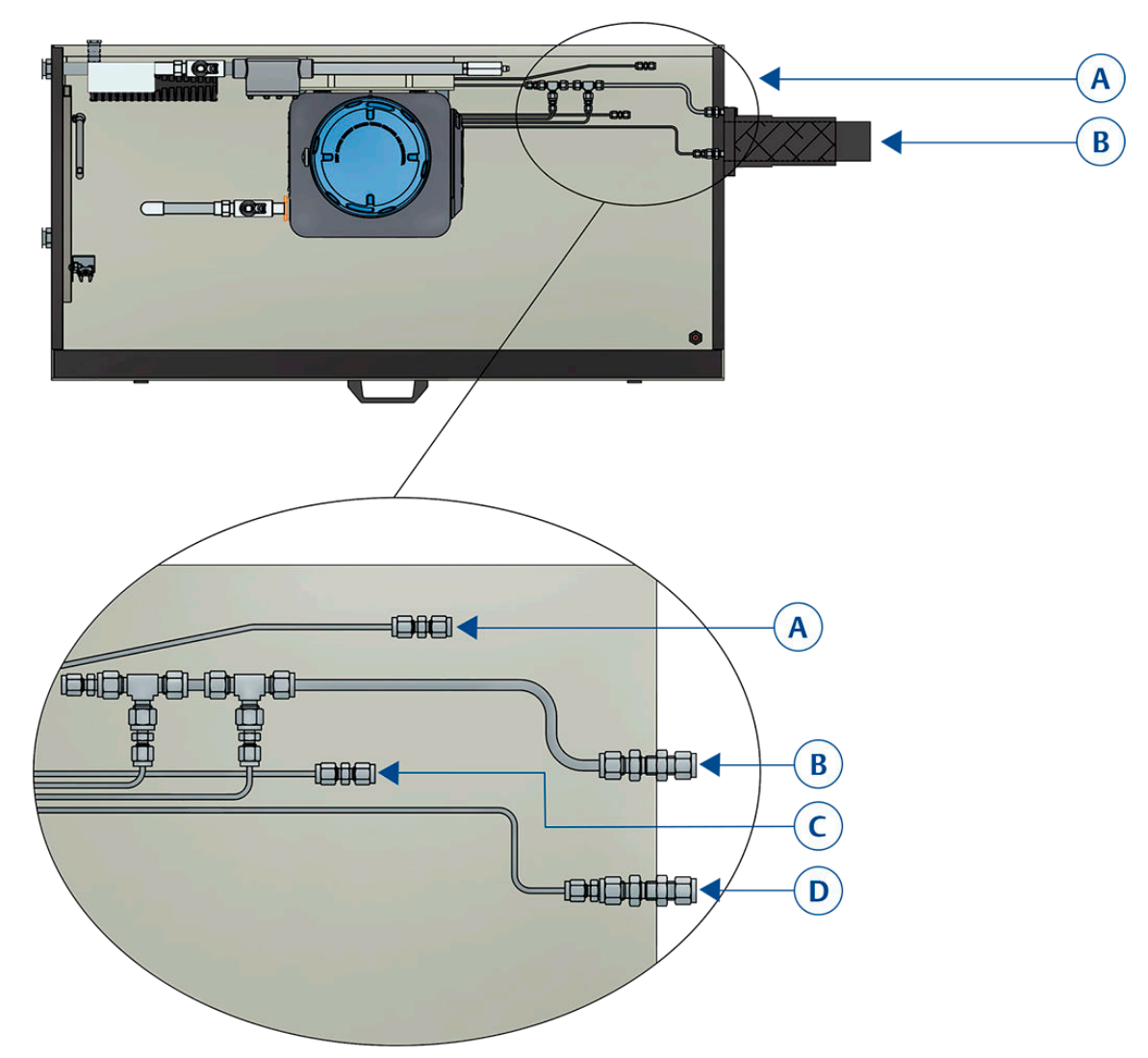

#### Figure 7-1: Internal tubing connections

Top image

- A. Tubing details
- B. Sample in sample gas connection

#### Bottom image

- A. Sample in customer provided connections (1/2-in. union fitting)
- B. Vent out (1/4-in. fitting)
- C. Calibration (<sup>1</sup>/₂-in Union fitting)
- D. Carrier In (¼-in. fitting)

### 8 Tubing connections - external

#### Figure 8-1: External Tubing Connections

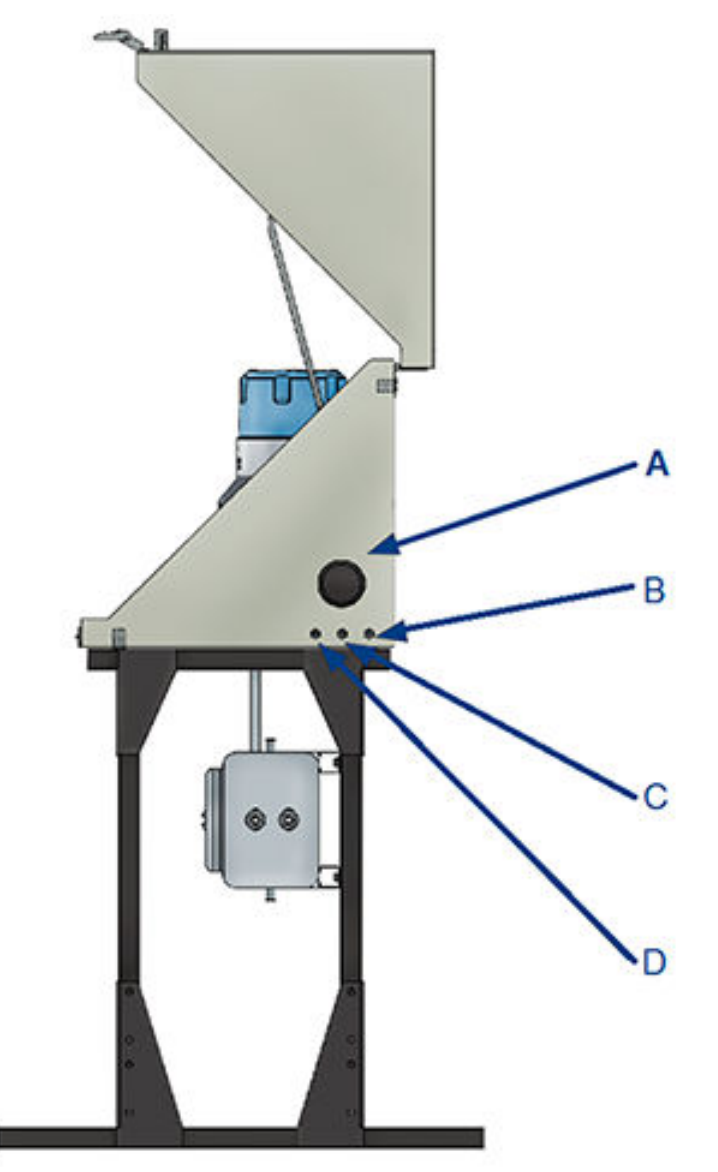

- A. Heat shrink boot
- B. Vent out, 1⁄4-in. stainless steel bulkhead
- C. Carrier in, ¼-in. stainless steel bulkhead
- D. Calibration in, ¼-in. stainless steel bulkhead (only used if the internal calibration cylinder option is not selected)

# 9 Start up the Rosemount 370XA gas chromatograph

#### Procedure

1. Turn on the power to start up and configure the Rosemount 370XA gas chromatograph. The local operator interface (LOI) shows the Emerson logo while the software starts up, and it shows the *Home* screen after it has completed the startup.

#### Figure 9-1: Local Operator Interface

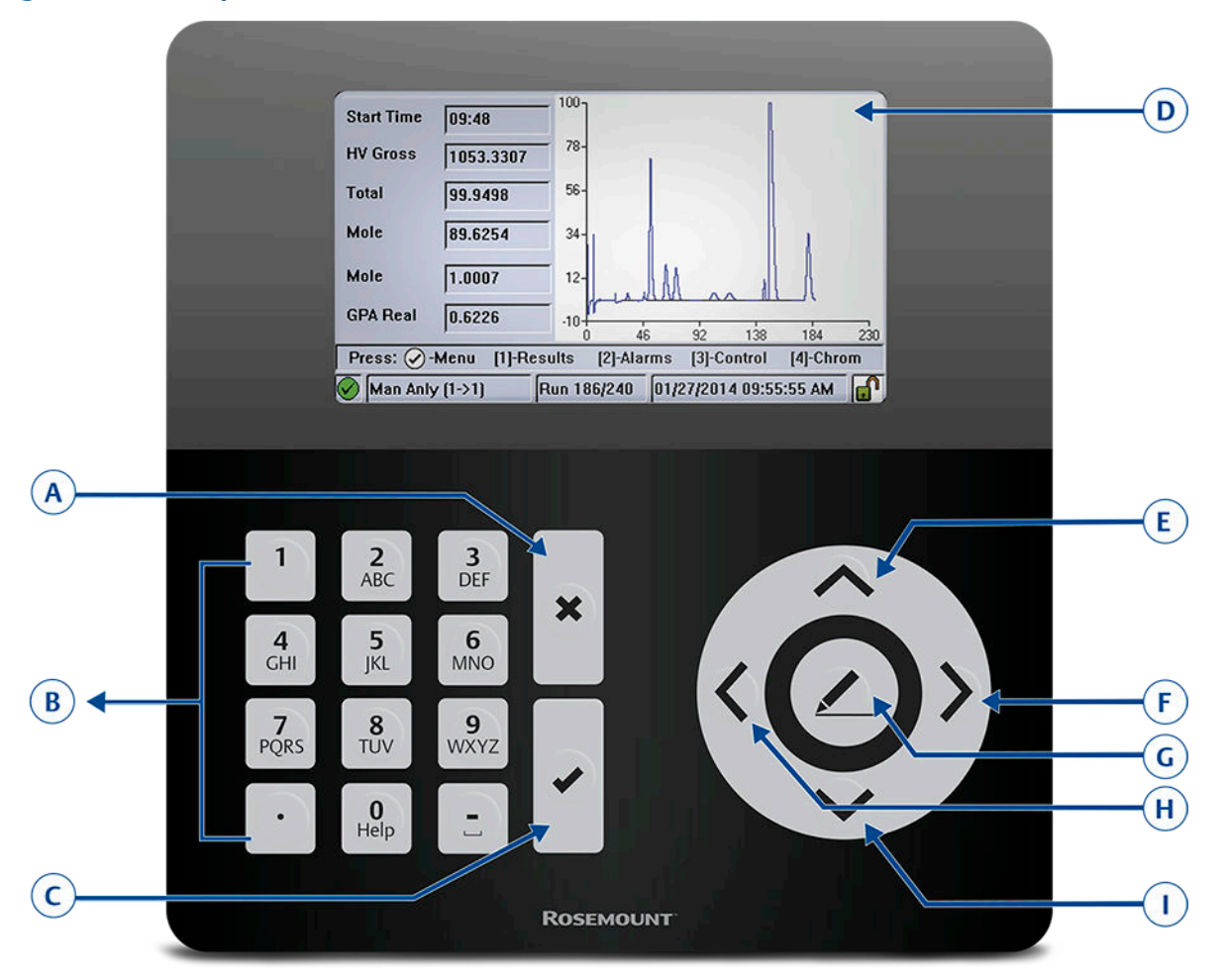

- A. Exit/cancel
- B. Alphanumerical keypad
- C. Enter
- D. Full color screen: 480 x 272 pixels
- E. Up
- F. Right
- G. Select/edit
- H. Left
- I. Down

#### Figure 9-2: LOI Home Screen

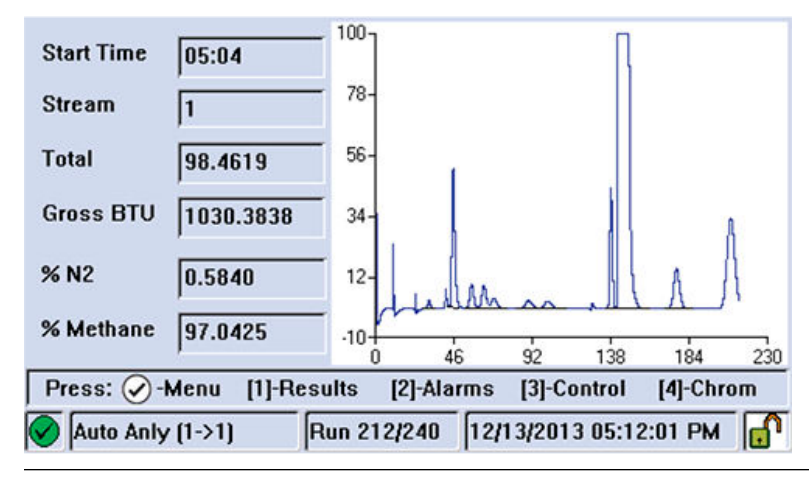

Main menu display options

- View
- Hardware
- Application
- Logs
- GC controls
- Tools

#### Table 9-1: LOI Main menu display icons

| Icon     | Meaning                  |
|----------|--------------------------|
|          | No alarms                |
| !        | Unacknowledged alarm(s)  |
| ×        | Active alarm(s)          |
| <b>₽</b> | Security switch unlocked |
| <b>a</b> | Security switch locked   |

2. To display a desired letter, repeatedly press the appropriate key until the letter displays. For example, to display the letter H, press the 4 key three times.

### 10 Configure and calibrate the Rosemount 370XA gas chromatograph

#### **Prerequisites**

As the GC warms up to operating temperature and purges the carrier gas through the system, configure the GC's site-specific settings, such as the calibration gas values and communication settings.

#### Procedure

1. If the GC is not in Idle mode, do the following:

| Figure | 10-1: | Home | Screen |
|--------|-------|------|--------|
|        |       |      |        |

| Auto Anly  | (1->1) R      | un 212/2 | 40 12/  | 3/201  | 3 05:12 | 2:01 PM | <b>A</b> |
|------------|---------------|----------|---------|--------|---------|---------|----------|
| Press: 🕢 - | Menu [1]-Resu | ults [2] | -Alarms | [3]-Co | ontrol  | [4]-Chr | om       |
| % Methane  | 97.0425       | -10-0    | 46      | 92     | 138     | 184     | 230      |
| % N2       | 0.5840        | 12-      | ulan    | ~~     |         | A       | 1        |
| Gross BTU  | 1030.3838     | 34-      |         |        |         |         |          |
| Total      | 98.4619       | 56-      | 1       |        |         |         |          |
| Stream     | 1             | 78-      |         |        |         |         |          |
| Start Time | 05:04         | 100      |         |        | Π       |         |          |

- a) Press **3** on the keypad to go to the *GC Control* menu.
- b) Press the **Down** arrow to highlight the Halt command.
- c) Press on the keypad and then follow the prompts. The *Login* screen appears if you are not logged in.
- d) Enter your username and password. The default values for the Rosemount 370XA gas chromatograph are:

User: EMERSON

Password: (blank)

2. Configure the time and date.

| , | Hardware | Application | Logs | GC Co | ntrol    | Tools             |              |
|---|----------|-------------|------|-------|----------|-------------------|--------------|
|   |          |             |      |       | C        | ange C            | al Cylinder  |
|   |          |             |      |       | Se<br>Se | reen C<br>t GC Ti | ontrol<br>me |
|   |          |             |      |       | М        | odule V           | alidation    |
|   |          |             |      |       | Le       | n Off             |              |

- a) From the *Main Menu*, select Set GC Time from the *Tools* menu.
- b) Confirm the time and date are correct. To change the time or date, use the arrow keys to navigate to the field you want to change and press the **Select/Edit** key to edit.
- c) Press to save changes or to discard the changes and return to the *Main Menu*.
- 3. Configure the serial port settings.

#### Figure 10-3: Communication Screen for the Serial Ports

| Label     | Port 1   | Port 2   | Ethernet Port |
|-----------|----------|----------|---------------|
| Modbus ID | 1        | 1        | 1             |
| Baud Rate | 9600     | 9600     |               |
| Data Bits | 8        | 8        |               |
| Stop Bits | 1        | 1        |               |
| Parity    | None     | None     |               |
| MAP File  | SIM_2251 | SIM_2251 | DEFAULT_MAP   |
| Port      | RS232    | RS485    |               |

- a) From the *Main Menu*, use the arrow keys to navigate to the *Application* menu and select the Communications option.
- b) Use the arrow keys to navigate through the various settings and press **Select/Edit** to edit the appropriate values.

The settings must match the settings of the host device communicating to the Rosemount 370XA on that port.

c) When you have finished making changes, press 🗹 to save changes and close the screen.

4. Configure the Ethernet port.

#### Figure 10-4: TCP/IP Settings Screen

| Ethernet 1 IP Address | 10.208.108.67 |
|-----------------------|---------------|
| Ethernet 1 Mask       | 255.255.255.0 |
| Ethernet 1 Gateway    | 10.208.108.1  |
| Ethernet 1 DHCP       | Off           |
| Ethernet 2 IP Address | 172.16.17.102 |
| Ethernet 2 Mask       | 255.255.255.0 |
| Ethernet 2 Gateway    | 172.16.17.2   |

- a) From the *Main Menu*, use the arrow keys to navigate to the *Application* menu and select the TCP/IP Settings option.
- b) Use the arrow keys to navigate through the various settings and press the **Select/Edit** key to edit the appropriate values.

The settings must match the settings of the host device communicating to the Rosemount 370XA on that port.

- c) When you have finished making changes, press ve to save changes and close the screen.
- 5. Enter the calibration gas values.
  - a) From the *Main Menu*, navigate to the *Application* menu and select Calibration Gas Info.

#### Figure 10-5: Calibration Concentration Screen

| Calibration Con | centration    |           |                 |          |   |
|-----------------|---------------|-----------|-----------------|----------|---|
|                 |               |           | Total           | 100.0    |   |
| C6+ 47/35/17    | 0.0           | 3 n-Pen   | tane            | 0.1      |   |
| Propane         | 1             | Nitrog    | en              | 2.49     |   |
| i-Butane        | 0.30          | 1 Metha   | ine             | 89.6210  |   |
| n-Butane        | 0.3           | Carbo     | n Dioxide       | 0.99     |   |
| Neopentane      | 0.09          | 8 Ethan   | e               | 4.97     |   |
| i-Pentane       | 0.1           | 🗹 Au      | to Calculate Me | thane    |   |
| Press 🕢 to co   | ontinue, or 💌 | to abort. |                 |          | _ |
| 🗙 [Idle (0->1)  | Ru            | in 0/240  | 03/27/2014 09:4 | 13:31 AM | ſ |

b) Press Select/Edit to enter the calibration gas concentration values for each component.

#### Note

The Methane value is calculated automatically. You can use this value as a check against the value on the certificate to ensure all the values have been entered correctly.

c) Press do continue and enter the uncertainty values from the certificate. If the calibration certificate does not include uncertainty values, use the default 2 percent setting.

| C6+ 47/35/17 | 2 | n-Pentane      | 2 |
|--------------|---|----------------|---|
| Propane      | 2 | Nitrogen       | 2 |
| i-Butane     | 2 | Methane        | 2 |
| n-Butane     | 2 | Carbon Dioxide | 2 |
| Neopentane   | 2 | Ethane         | 2 |
| i-Pentane    | 2 |                |   |

d) Press do continue and enter the energy value for the calibration blend.

#### Figure 10-7: Calibration Gas Energy Content Screen

| Cal Gas Certificate CV                 |             |                  |
|----------------------------------------|-------------|------------------|
| Cal Gas Certificate CV                 | 1056.1      | BTU/ft3          |
| CV Check Deviation                     | 2           | %                |
| Calculated CV<br>(at 103 kPa and 15 C) | 1056.28     | BTU/ft3          |
| Press 🔗 to finish, or Ӿ to can         | cel.        |                  |
| K [Idle (0->1) Run 0,                  | /240 03/27/ | 2014 02:16:12 PM |

The value shown on the display is calculated using the same C6+ ratio of C6/C7/C8 as is used in the stream calculations. The value may differ from the value on the certificate, which may use a hexane only energy content. Use the calculated value from the screen to avoid nuisance alarms during calibration.

- e) Press 🔽 to save and close the screen.
- 6. Wait for the oven to reach the operating temperature.

#### Figure 10-8: Heater Screen Showing Current PWM

| Switch Auto<br>Setpoint (C) 80.<br>Temperature (C) 80. | ) | Fixed On |
|--------------------------------------------------------|---|----------|
| Setpoint (C) 80.1<br>Temperature (C) 80.7              | ) |          |
| Temperature (C) 80.                                    |   |          |
|                                                        |   | 42.0     |
| Current PWM 40.                                        | 2 | 0.0      |
| Status Ok                                              |   | Ok       |

- a) From the *Main Menu*, navigate to the *Hardware* menu and select Heaters.
- b) Wait for the Heater Out of Range alarm to clear.

This should take approximately two hours from when power is applied.

7. Clear alarms.

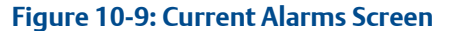

|   | Date/Time                 | Alarm Message |
|---|---------------------------|---------------|
| 1 | 11/25/2015<br>12:08:01 PM | GC Idle       |
|   |                           |               |
|   |                           |               |
|   |                           |               |
|   |                           |               |

- a) From the *Main Menu*, navigate to the *View* menu and select Current Alarms.
- b) Press 2 to acknowledge and clear all alarms.
- c) Press do return to the *Main Menu*.
- 8. Purge calibration gas.

#### Figure 10-10: Select Cal Gas for a Single Stream Analysis

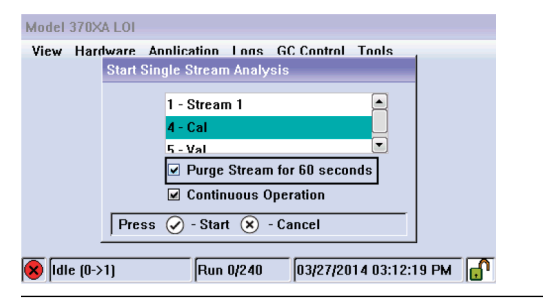

- a) From the *Main Menu*, navigate to the *GC Control* menu and select Single Stream.
- b) Select 4-Cal stream and the Purge Stream for 60 seconds option.
- c) Let the GC run for at least 30 minutes.

9. Calibrate the GC.

| Figure 10-11: Starting the First Communication Cycle                 |
|----------------------------------------------------------------------|
| Model 370XA LOI                                                      |
| View Hardware Annlication Lons GC Control Tools<br>Start Calibration |
| Stream: 4 - Cal                                                      |
| Purge Stream for 60 seconds                                          |
| Calibration Type                                                     |
| © Forced                                                             |
| Press ⊘ - Start 🛞 - Cancel                                           |
| 🕐 Man Anly (4->4) 🛛 🕅 Run 35/240 03/27/2014 04:42:23 PM 🕞            |

- a) From the *Main Menu*, navigate to the *GC Control* menu and select Halt to stop the current analysis.
- b) When the analysis cycle finishes, select Calibration from the *GC Control* menu.
- c) Select Purge Stream for 60 seconds and a Normal Calibration Type and press 🗹 to start the calibration cycle.
- d) Confirm at the end of the calibration cycle that no alarms were generated. If alarms were generated, refer to the MON2020 Manual.
- 10. Put the GC into service.
  - a) From the *Main Menu*, navigate to the *GC Control* menu and select Auto Sequence.
  - b) Select Purge Stream for 60 seconds and press to start the analysis cycle.

#### AMERICAS

Emerson Automation Solutions 10241 West Little York, Suite 200 Houston, TX 77040 USA

(I) Toll Free 866 422 3683

🕕 +1 713 396 8880 (North America)

+1 713 396 8759 (Latin America)

🔁 +1 713 466 8175

🙄 gc.csc@emerson.com

#### EUROPE

#### MIDDLE EAST AND AFRICA

Emerson Emerson FZE Jebel Ali Free Zone Dubai, United Arab Emirates, P.O. Box 17033 +971 4 811 8100 +971 4 886 5465 C gc.csc@emerson.com

#### ASIA-PACIFIC

Emerson 1 Pandan Crescent Singapore 128461 Republic of Singapore 1 +65 6 777 8211 2 +65 6 777 0947 2 gc.csc@emerson.com

in Linkedin.com/company/Emerson-Automation-Solutions

bitter.com/rosemount\_news

Facebook.com/Rosemount

woutube.com/RosemountMeasurement

©2019 Emerson. All rights reserved.

The Emerson logo is a trademark and service mark of Emerson Electric Co. Rosemount is a mark of one of the Emerson family of companies. All other marks are the property of their respective owners.

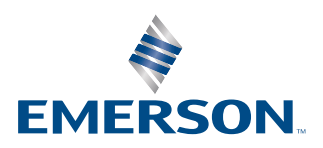

ROSEMOUNT